## Steps to schedule an appointment

- 1. Access the scheduling platform from the URL: <u>https://uo.campus.eab.com/</u>
- 2. Log in using your Duck ID.
- 3. Click the "Schedule an Appointment" button

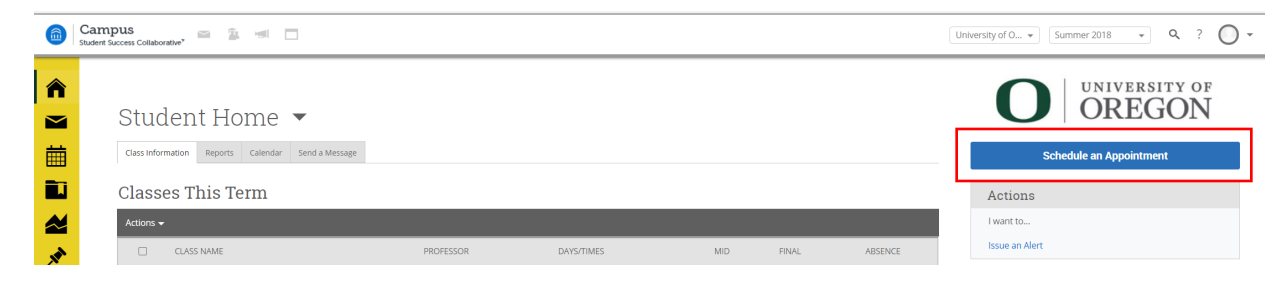

- 4. What type of appointment are you looking to schedule today?
  - Select "General Advising" for major/minor advising.
- 5. What type of advising are you looking for?
  - Select "Major/Minor advising" from the drop-down menu.

|     | Campus 🔤 🛣 📹 🔲       |                                                                               | University of ( |
|-----|----------------------|-------------------------------------------------------------------------------|-----------------|
|     |                      | Service > Location & Staff > Select Time >                                    | Confirm         |
|     | Schedule Appointment |                                                                               |                 |
| 誧   |                      |                                                                               |                 |
| ī   |                      | What type of appointment are you looking to schedule today?                   |                 |
|     |                      | General Advising                                                              |                 |
|     |                      | What type of advising are you looking for?                                    |                 |
| Mar |                      | Major/Minor Advising 👻                                                        |                 |
| Q   |                      | please choose one<br>Health Professions Advising discuss in this appointment? |                 |
| *   |                      | Major/Minor Advising                                                          |                 |
| 5   | ~                    |                                                                               |                 |

6. What is the main topic you hope to discuss in this appointment? Select an option that best fits your appointment reason from the drop down menu:

- Career advising
- Declaring a Major/Minor
- Graduation Planning
- Major/Minor Questions
- Other Topics
- Post-Graduation Planning
- Schedule Planning

|                                                                                                    | Campus<br>Student Success Collaborative* |                                                                                         | University of O. |
|----------------------------------------------------------------------------------------------------|------------------------------------------|-----------------------------------------------------------------------------------------|------------------|
| ^<br>≥                                                                                                    | Schedule Appointment                     | Service > Location & Staff > Select Time > C                                            | onfirm           |
|                                                                                                    |                                          | What type of appointment are you looking to schedule today?<br>General Advising         |                  |
| **                                                                                                    |                                          | What type of advising are you looking for?<br>Major/Minor Advising                      |                  |
|                                                                                                    |                                          | What is the main topic you hope to discuss in this appointment?                         |                  |
| <ul> <li>(1)</li> <li>(2)</li> <li>(2)</li> <li>(3)</li> <li>(4)</li> <li>(5)</li> <li>(5)</li> <li>(6)</li> <li>(7)</li> <li>(7)</li></ul> |                                          | Declaring a Major/Minor<br>Graduation Planning<br>Major/Minor Questions<br>Other Tonics |                  |
| <b>‡</b>                                                                                                    |                                          | Post-Graduation Planning<br>Schedule Planning                                           |                  |

7. Choose a location/department, and an advisor.

|               | Campus<br>Student Success Collaborative <sup>*</sup> |                                                                                                    | University of ( |
|---------------|------------------------------------------------------|----------------------------------------------------------------------------------------------------|-----------------|
| <b>^</b><br>≥ | Schedule Appointment                                 | Service > Location & Staff > Select Time >                                                                                                    | Confirm         |
|               |                                                      | Choose a location/department          Advising - Undergraduate Studies (1 *)         Select who you would like to meet with or click next to see all availability         Arry Staff         Hyeu don't have a preference, just click Next. |                 |

## 8. Choose a time and date.

|       | Campus<br>Student Success Collaborative" |                          |             |                   |                           | University                |
|-------|------------------------------------------|--------------------------|-------------|-------------------|---------------------------|---------------------------|
| 俞     |                                          |                          |             |                   | Service > Location & Staf | f > Select Time > Confirm |
|       | Schedule Appointment                     |                          |             |                   |                           |                           |
| 鱑     |                                          | <                        | Times Fro   | om August 14 To A | August 18                 | <b>&gt;</b>               |
|       |                                          | Tue, Aug 14              | Wed, Aug 15 | Thu, Aug 16       | Fri, Aug 17               | Sat, Aug 18               |
|       |                                          | Morning                  | Close       | Morning           | Morning                   | Morning                   |
| , INA |                                          | N/A                      | 12:00pm     | 8 Available       | 8 Available               | IN/A                      |
| Q     |                                          | Afternoon                | 1:00pm      | Afternoon         | Afternoon                 | Afternoon                 |
| -     |                                          |                          | - 1:30pm    |                   | TO Available              |                           |
| (A)   |                                          |                          | 2:00pm      |                   |                           |                           |
| Ē     |                                          |                          |             |                   |                           |                           |
|       |                                          | <ul> <li>Back</li> </ul> |             |                   |                           | Next                      |
| **    |                                          |                          |             |                   |                           |                           |

9. Enter questions and comments you'd like to share with your advisor in the comment field. Confirm the appointment by clicking the "Confirm Appointment" button.

**IMPORTANT**: the appointment will not be confirmed until you click the "Confirm Appointment" button. Make sure you complete this last step.

|         | Campus<br>Student Success Collaborative" |                                      |                               |                                                                                              | University of |
|---------|------------------------------------------|--------------------------------------|-------------------------------|----------------------------------------------------------------------------------------------|---------------|
|         | Schedule Appointment                     | Your appointment bas no              | t heen scheduled vet. Plea    | Service > Location & Staff > Select Time >                                                   | Confirm       |
|         |                                          | Appointment Detai                    | ils                           | When: Wednesday, August 15                                                                   |               |
| ×*<br>Q |                                          | Why: Career Advising                 |                               | 12:00pm - 12:30pm<br>Where: Advising - Undergraduate Studies (101<br>Oregon Hall)            |               |
|         |                                          | Is there anything specific you would | like to discuss with Daniel ? | Send Me an Email<br>Re<br>Send Me a Text<br>Rease provide your mobile number<br>Phone Number |               |
| \$      |                                          | < Back                               |                               | Confirm Appointme                                                                            | nt            |

10. A confirmation email will be sent to you.